## **GUIA PARA REALIZACIÓN MAPA RELACIONES CURRICULARES**

- 1. Elegir materia y nivel
- 2. Temporalizar las unidades didácticas/temas (1ª tarea para subir a Colabora)
- 3. Preparar la plantilla de trabajo (Se da hecha) (2ª tarea para subir a Colabora)
- 4. Asignar un color a cada unidad didáctica/tema
- 5. Asignar (con el color elegido) los contenidos a la unidad didáctica/tema
- 6. Asignar (con el color elegido) los criterios de evaluación a la unidad didáctica/tema
- Asignar (con el color elegido) los objetivos a la unidad didáctica/tema. Plantilla con los colores marcados (3ª tarea para subir a Colabora)
- 8. \* Este paso lo hará SÓLO la jefatura del departamento. Una vez realizado con todas las unidades didácticas/temas introducir los datos en Séneca en la ruta Alumnado/Evaluación/Currículo por competencias/Programaciones didácticas/(Elegir etapa) ESO/(Elegir materia) p. ejemplo Geografía e historia/Elementos y desarrollos curriculares/Elegir nivel y relaciones y en el desplegable "relaciones curriculares".
- A continuación seleccionamos los criterios (uno por uno) y pasamos a la columna de la derecha los objetivos marcados con color en ese criterio. De la misma forma haremos con la pestaña contenidos. Los estándares se asignarán automáticamente (no hay que hacer nada).
- 10. Aceptar en el check de arriba a la derecha para guardar los cambios

| GESTIÓN DE MAPA DE RELACIÓ                                                                                                    | NES                                                       |
|----------------------------------------------------------------------------------------------------|-----------------------------------------------------------|
| Año académico: 2018-2019 🔹                                                                                                    |                                                           |
| Curso: 1º de E.S.O. •                                                                                                    |                                                           |
| Materia: Geografía e Historia                                                                                                    | <b>v</b>                                                  |
| Criterio de Evaluación 1.1. Analizar e identificar las formas de representación de nuestro planeta: el                                                                                                    | ]                                                         |
| Objetivos del curriculo                                                                                                    | Objetivos asociados al criterio de evaluació              |
| <ol> <li>Conceptualizar la sociedad como un sistema complejo analizando las interaccio</li> <li>Situar en el espacio, conocer y clasificar los elementos constitutivos del me</li> <li>Comprender la diversidad geográfica y geoeconómica del mundo, España, Europa</li> <li>Adquirir una visión global de la Historia de la Humanidad y el lugar que ocup</li> <li>Valorar y comprender la diversidad cultural existente en el mundo y en las ra</li> <li>Comparar y analizar las diversas manifestaciones artísticas existentes a lo l</li> <li>Apreciar las peculiaridades de la cultura e historia andaluzas para la compre</li> <li>Explicar los principios, instituciones, mecanismos y formas de gobierno por l</li> </ol> | er y analizar las vías por las que la sociedad humana tra |

## IES Ciudad de Coín

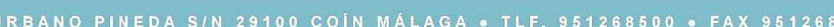

| GESTIÓN DE MAPA DE RELACIONES                                                                                                    |
|----------------------------------------------------------------------------------------------------|
| Año académico: 2018-2019 🔻 •                                                                                                    |
| Curso: 1º de E.S.O.                                                                                                    |
| Materia: Geografía e Historia 🔹                                                                                                    |
| Criterio de Evaluación       1.1. Analizar e identificar las formas de representación de nuestro planeta: el         Objetivos       Contenidos         Estándares                                                                                                    |
| Contenidos del currículo Contenidos del currículo Contenidos relacionados con el criter Contenidos relacionados con el criter Contenidos relaciona |
| Bloques de contenido         Bloque       Denominación         Bloque 1 El medio físico.         Bloque 3 La Historia.                                                                                                    |

|                                | GESTION DE MAPA DE RELACIONES                                                                                                    |
|--------------------------------|----------------------------------------------------------------------------------------------------|
| o académico:                   | 2018-2019 •                                                                                                    |
| rso: 1º de E.S.                | 0. •                                                                                                    |
| ateria: Geograf                | ĩa e Historia                                                                                                    |
| iterio de Evaluar<br>Objetivos | ción: 1.1. Analizar e identificar las formas de representación de nuestro planeta: el • Contenidos Estándares                                         |
| Nº Estandar                    | Denominacion                                                                                                    |
| GeH1.1.1                       | Clasifica y distingue tipos de mapas y distintas proyecciones.<br>Analiza un mana de husos horarios y diferencia zonas del planeta de similares horas |
| GeH1.1.3                       | Localiza un punto geográfico en un planisferio y distingue los hemisferios de la<br>Tierra y sus principales características.                         |
|                                | Localiza espacios geográficos y lugares en un mapa utilizando datos de coordenadas                                                                    |